## How to sign up your NJRC swimmers for meets on TeamUnify

- 1. Log into the system.
  - a. Go to our website <u>www.newjerseyraceclub.com</u>.
  - b. Click on *Sign IN*.
  - c. Sign in with your username and password.
- 2. Scroll down to see our meets and click on the one you'd like to commit your swimmer.
- 3. Under the event/meet that you want to enter your swimmers events in click *edit commitment*.

| Event                                                                                                    |                                                             |
|----------------------------------------------------------------------------------------------------|-------------------------------------------------------------|
|                                                                                                    | Edit Event Email this Event Upload Pictures Edit Commitment |
| Delaware Swim Meet<br>Jan 18, 2020 (07:00 AM) - Jan 19, 2020 (06:00<br>Registration Deadline September, 15 2019 | ) PM)                                                       |
| Description                                                                                                    |                                                             |
| DIRC Delaware Swim Club                                                                                         | - Meet                                                      |
| Where: University of Delaware - Hotel Address - 654 S                                                           | South College Ave, Newark DE 19713 -                        |
| Pool Address - 26 NORTH COLLEGE AVENUE, News                                                                    | ark DE                                                      |
| Phone Number - 302 - 391 - 5106                                                                                 |                                                             |
| There will be an 8/Under session and a 9/Over session                                                           | nWho can swim: Any age groups                               |
| Booking Information will be released once we get a fin meet director we can bring the final number.             | al headcount on Sunday and confirmation from the            |
|                                                                                                    |                                                             |

## 4. Click on the your swimmers name

|                          | VIEW DEMO         |              |
|--------------------------|-------------------|--------------|
| Member Name              | Member Commitment | Last Updated |
| Kyle Williams<br>*Active | O Undeclared      |              |

5.

**6.** Select Yes please sign (Your Swimmers First Name) up for this event. Only select no thank you if you are not able to attend a championship meet your swimmer has qualified for. After you select Yes, if you have anything you'd like to tell the coaches please note it underneath.

| Delaware Swim Meet (Jan 18, 2020 (07:00 AM) - Jan 19, 2020 (06:00 PM)) |  |  |
|------------------------------------------------------------------------|--|--|
| Vember Athlete:                                                        |  |  |
| Kyle Williams                                                          |  |  |
|                                                                        |  |  |
| SELECT                                                                 |  |  |
| Yes, please sign [Kyle] up for this event                              |  |  |
| No, thanks, [Kyle] will NOT attend this even                           |  |  |
| days cannot attend, etc.):                                             |  |  |
|                                                                        |  |  |